## Vous êtes un nouvel Adhérent

Vous avez cliqué sur le lien de la FFRS pour procéder à votre inscription.

## https://ffrs360-crm.my.site.com/licence/s/

V

A Nom d'utilisateur

Mot de passe

En cliquant sur celui-ci vous retrouvez cette vue :

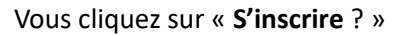

Nouvelle fenêtre que vous complétez Seul le N° de téléphone est facultatif. Le mot de passe que vous créez doit contenir à minima 8 caractères alphanumériques . Vous validez en cliquant sur « Enregistrer »

|              | -          | Espace adhéren   | ts FFRS360                    |   |
|--------------|------------|------------------|-------------------------------|---|
| 4-1          | //me       | \$               | * France                      | ¢ |
| ±• 1         | Prénom     |                  | Code Postal                   |   |
| ±- 1         | Nom        |                  | Yille Ville                   |   |
| <b>*</b>     | ij/mm/aaaa |                  | ■* Rue                        |   |
| <b>M</b> * 6 | E-mail     | -                | Créér un mot de passe         | ø |
| 6            | l'éléphone |                  | â ∏ Confirmer le mot de passe | • |
|              |            | Enregis          | trer                          |   |
| in           | and the    | Vous avez déjà i | un compte ?                   |   |

Se connecter

S'inscrire ?

Super ! Vous avez créé votre espace adhérent

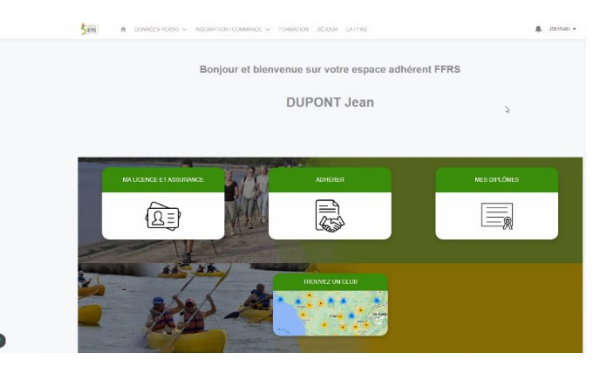

> Pour finaliser votre adhésion vous cliquez sur « ADHERER »

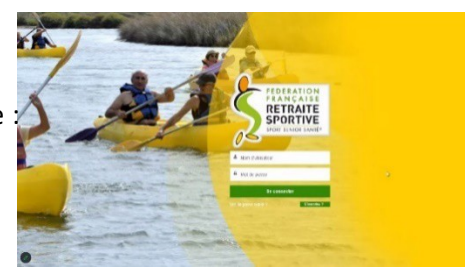

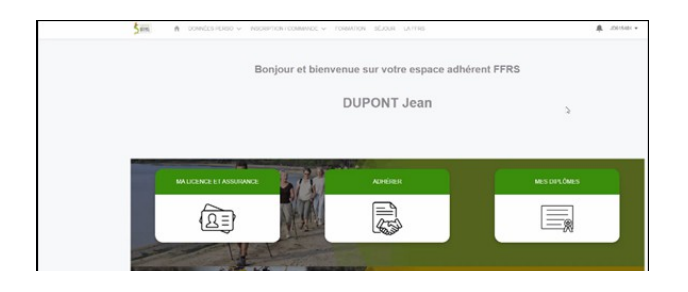

1. Vous choisissez votre CLUB avec l'aide de l'ascenseur, **71004** pour le G.R.S. Du Pays Clayettois.

| N° Club                   | ✓ Departement | ✓ Nom de l'organisation ✓                     |
|---------------------------|---------------|-----------------------------------------------|
| 25008                     | DOUBS         | RETRAITE SPORTIVE BESANCON OUEST              |
| 25009                     | DOUBS         | RETRAITE SPORTIVE DES OURS ARBOUANS           |
| 25010                     | DOUBS         | RETRAITE SPORTIVE DU VAL DE L OGNON -<br>RSVO |
| O 39001                   | JURA          | RETRAITE SPORTIVE DU GRAND DOLE               |
| <ul> <li>39003</li> </ul> | JURA          | ASS DE LA RETRAITE SPORTIVE LEDONIENNE        |
| 39004                     | JURA          | RETRAITE SPORTIVE CHAMPAGNOLAISE              |
| 39005                     | JURA          | RETRAITE SPORTIVE DU TRIANGLE D OR            |

2. Choix de l'exercice : clique « 2023/2024 » puis cliquez sur « Suivant »

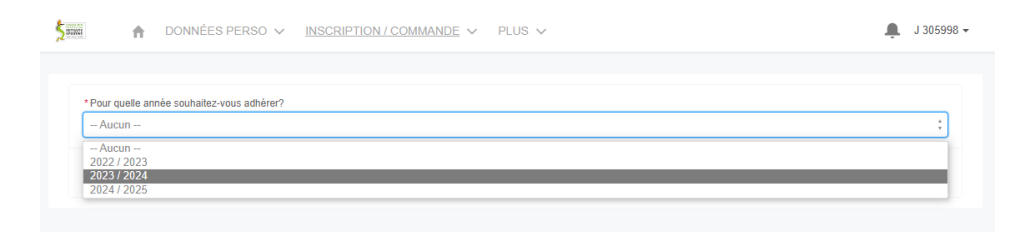

3. Choix de licence : consultez la description, faites votre choix puis cliquez sur « Suivant »

| Veuil | lez choisir votre licence     |   |       |        |                                                                                                    |    |
|-------|-------------------------------|---|-------|--------|----------------------------------------------------------------------------------------------------|----|
|       | Nom                           | ~ | Tarif | $\sim$ | Description                                                                                                    | ~  |
| 0     | Carte découverte              |   |       | 6,00€  | Valable 3 mois, non transmissible, non renouvelable.<br>Cette carte ne permet pas de recevoir la revue fédé-<br>rale, de participer à un séjour et à un stage de forma<br>tion<br>Non remboursable passé les 14 jours de période de<br>rétractation. | -  |
| ۲     | Licence FFRS saison 2022-2023 |   | 1     | 17,77€ | Licence standard FFRS<br>Non remboursable passé les 14 jours de période de<br>rétractation                                                                                                    |    |
| Cust  | om label: ProcessAchat_parts  |   |       |        |                                                                                                    |    |
|       |                               |   |       |        | Précédent Suiva                                                                                                    | nt |

4. Sélectionnez les assurances puis cliquez sur « Suivant »

| Assurances disponibles                        |           |   |       |       |    |                                                                                                    |                                                          |
|-----------------------------------------------|-----------|---|-------|-------|----|----------------------------------------------------------------------------------------------------|----------------------------------------------------------|
| - Nom                                         | ∨ Туре    | ~ | Tarif |       | ~  | Description ~                                                                                                    | Conditions générales d $\lor$                            |
| RC - Défense Recours                          | Base      |   |       | 0,5   | 9€ | Cette garantie vous couvre<br>lorsque vous commettez un<br>dommage à autrui ou si vous<br>êtes victime du dommage lors<br>d'une activité reconnue par la<br>FFRS                 | https://ffrs360-erm<br>recette.sandbox.my.salesforce.co  |
| <ul> <li>Assistance (rapatriement)</li> </ul> | Conseillé |   |       | 0,5   | 6€ | Cette garantie couvre le rapa-<br>triement, les frais de recherche<br>et de secours mais aussi les<br>frais médicaux à l'étranger lors<br>d'une activité reconnue par la<br>FFRS | https://ffrs360-crm<br>recette.sandbox.my.salesforce.co  |
| Effet Personnels                              | Option    |   |       | 27,0  | 0€ | Cette garantie couvre les dom-<br>mages subis aux biens person-<br>nels (vélo, vêtement) en cas<br>d'accident corporel                                                           | https://ffrs360-crm<br>recette.sandbox.my.salesforce.co  |
| A                                             | Conseillé |   |       | 1,0   | 8€ | Cette garantie vous couvre en<br>cas d'accident et décès lors<br>d'une activité reconnue par la<br>FFRS. Voir le tableau de garan-<br>ties pour les montants                     | https://ffrs360-crm<br>recette.sandbox.my.salesforce.co  |
| IA+                                           | Option    |   |       | 5,2   | 2€ | Même garantie que l'IA de<br>base, seuis les montants de<br>couverture sont supérieurs. Voir<br>tableau des garanties pour les<br>montants                                       | https://ffrs360-crm-<br>recette.sandbox.my.salesforce.co |
| Produits déjà sélectionnés                    |           |   |       |       |    |                                                                                                    |                                                          |
| Nom                                           |           |   | ~     | Tarif |    |                                                                                                    | ~                                                        |
| icence FERS saison 2022-2023                  |           |   |       |       |    |                                                                                                    | 17.77 E                                                  |

5. Choix de <u>vos activités</u> en les cochant. Vous obtenez la liste totale proposée en utilisant « l'ascenseur » situé à droite de l'écran. Le nombre d'activité est limité à cinq pour le GRS du Pays Clayettois.

Attention cette page comprend deux « ascenseurs » : le premier pour les activités à sélectionner, le deuxième pour la page globale

| Activités                           |                    |          |     |                   |        |         |                        |                 |        |               |   |
|-------------------------------------|--------------------|----------|-----|-------------------|--------|---------|------------------------|-----------------|--------|---------------|---|
| Nom de l'activ V                    | Nom de l'Acti ∨    | Créneau  | ~   | Туре              | $\sim$ | Adresse | ~                      | Tarif à l'année | • ~    | Places Restan | ~ |
| <ul> <li>Tennis de table</li> </ul> | Tennis de table    |          |     | Activité sans jau | ge     |         |                        |                 | 0,00€  | E Illimité    | ļ |
| Pétanque                            | Pétanque           |          |     | Activité sans jau | ge     |         |                        |                 | 0,00€  | E Illimité    | ļ |
| Jeux de boules                      | Jeux de boules     | -        |     | Activité sans jau | ge     |         |                        |                 | 0,00€  | E Illimité    |   |
| Danse                               | Danses collectives | -        |     | Activité sans jau | ge     |         |                        |                 | 0,00€  | E Illimité    |   |
| Danse country / en<br>ligne         | Danses en ligne    | -        |     | Activité sans jau | ge     |         |                        |                 | 0,00€  | E Illimité    |   |
| Tir à l'arc                         | Tir à l'arc        |          |     | Activité sans jau | ge     |         |                        |                 | 35,00€ | E Illimité    |   |
| Randonnée pédestre                  | Randonnée pédestre | -        |     | Activité sans jau | ge     |         |                        |                 | 0,00€  | E Illimité    |   |
| Activités complètes                 |                    |          |     |                   |        |         |                        |                 |        |               |   |
| Nom de l'activité 🗸 No              | m de l'Acti V C    | réneau 🗸 | TVI | oe 🗸              | Ad     | resse   | <ul> <li>та</li> </ul> | arif à l'année  |        | laces Restan  |   |

La vue ci-dessus précise le « Type » d'Activités dont vous trouverez la définition en bas du tableau.

| * Jauge TOTALE<br>La jauge totale limite le nombre d'inscriptions possible dans le club pour l'année sportive concernée; dès que la jauge est atteinte, toute nouvelle inscription dans ce club est<br>bloquée                                |
|----------------------------------------------------------------------------------------------------|
| "Jauge FIFO<br>Une activité club avec jauge FIFO (ex: 15 personnes) garantil une place pour l'adhérent mais requiert un palement immédiat pour cette activité, le 16ème ne peut acheter cette<br>activité et n'est pas mis en liste d'attente |
| * Jauge FIFO + Liste attente<br>Idem que Jauge FIFO sauf que le 16ème, 17ème, sont mis en liste d'attente mais sans paiement immédiat pour cette activité                                                                                     |
| * Liste d'attente<br>Une activité dub avec Liste d'attente permet à l'adhérent de marquer son intérêt pour cette activité; aucun paiement n'est requis et le référent inscription revient utérieurement avec<br>les informations requises     |

Si vous avez une activité ayant une jauge Liste d'attente, vous êtes dirigé sur cette vue que vous validez en cliquant sur « Suivant ». Cette activité fera bien partie de votre commande mais avec une valeur à 0 €. Elle ne sera à payer qu'après la validation par le Club. Vous serez informé par e-mail.

| Vous avez opté pour un centre d'intérêt ou pour être en liste d'attente sur u<br>Cette partie du panier sera placé en liste d'attente | ine activité.                                 |                 |     |
|----------------------------------------------------------------------------------------------------|-----------------------------------------------|-----------------|-----|
| Liste d'attente                                                                                                    |                                               |                 |     |
| Nom de l'Activité FFRS 🗸                                                                                                    | Nom de l'activité V                           | Tarif Année 🗸 🗸 |     |
| Tir sportif                                                                                                    | TIR SPORTIF AIR COMPRIME CARABINE ET PISTOLET | 60,00 €         |     |
|                                                                                                    |                                               | Précédent Suiv  | ant |

La vue ci-après est présente à chaque étape du processus d'achat avec les informations complémentaires.

| Produits deja selectionnes |                   |                                                         |                  |
|----------------------------|-------------------|---------------------------------------------------------|------------------|
| Numéro de ligne            | ✓ Type de Produit | ✓ Nom du produit ✓ Prix                                 | total ~          |
|                            | 1 Licence         | Licence FFRS saison 2022-2023                           | 17,77 €          |
|                            | 2 Assurance       | RC - Défense Recours                                    | 0,59 €           |
|                            | 3 Assurance       | Assistance (rapatriement)                               | 0,56 €           |
|                            | 4 Assurance       | IA                                                      | 1,08 €           |
|                            | 5 Adhésion CORERS | CORERS BOURGOGNE - FRANCHE<br>COMTE                     | 1,00 €           |
|                            | 6 Adhésion CODERS | CODERS DU JURA                                          | 3,00 €           |
|                            | 7 Adhésion Club   | Adhésion Club ASS DE LA RETRAITE<br>SPORTIVE LEDONIENNE | 11,00 €          |
|                            |                   |                                                         | Précédent Suivan |

On y retrouve la part du Club, CODERS, CORERS, le montant des assurances et de la licence. Vous cliquez sur « Suivant » pour continuer.

Si vous avez choisi une activité avec une jauge « Liste d'attente », vous êtes dirigé sur cette vue que vous validez en cliquant sur « Suivant ». Cette activité fera bien partie de votre commande mais avec une valeur à 0 €. Elle ne sera à payer qu'après la validation du référent. Vous serez informé par e-mail. Voici un exemple :

| Vous avez opté pour un centre d'intérêt ou pour é<br>Cette partie du panier sera placé en liste d'attent | être en liste d'attente sur i<br>le | ine activité.                            |        |             |         |
|----------------------------------------------------------------------------------------------------|-------------------------------------|------------------------------------------|--------|-------------|---------|
| Liste d'attente                                                                                          |                                     |                                          |        |             |         |
| Nom de l'Activité FFRS                                                                                   | V                                   | Nom de l'activité                        | ~      | Tarif Année | ~       |
| Tir sportif                                                                                              |                                     | TIR SPORTIF AIR COMPRIME CARABINE ET PIS | STOLET |             | 60,00 € |

L'étape suivante, relative à d'éventuelles remises, **Pas de remise prévue pour le GRS du Pays Clayettois**.

6. C'est votre première inscription Nous souhaiterions savoir comment vous avez connu le Club.

Faites votre choix et cliquez sur « Suivant » pour continuer.

| urce' |
|-------|
|       |
| :     |
|       |
|       |
|       |
|       |
|       |
|       |
|       |
|       |

7. <u>Validation d'informations</u>. On vous demande ici de valider l'honorabilité et le droit à l'image.

La vérification de l'honorabilité est obligatoire si vous avez (un jour) l'intention de devenir animateur ou dirigeant par exemple. Sachez que ces volontaires sont les bienvenus. Cliquez sur Suivant pour continuer.

| Dans l'éventualité où vous accèderiez à des functions de direction ou d'Instruction (Instruction et animateur) au sein de la FFRS I vous sera deman<br>informations afin de vérifier vorte honorabilité<br>A co faite, les éléments constatuté e vous dentité seront transmis par la Fédération aux services de l'Etat alle qu'un contrôle automativé soit effect | dé de transmettre<br>tué | des     |
|----------------------------------------------------------------------------------------------------|--------------------------|---------|
| Vous pouvez dès maintenant choisir d'accepter ou non que vos informations soient transmises, uniquement en cas d'accès à ces fonctions                                                                                                    |                          |         |
| Jaccepte la vérification d'honorabilité                                                                                                    |                          |         |
| *J'accorde mon droit à l'image à la FFRS                                                                                                    |                          |         |
|                                                                                                    |                          |         |
| 0                                                                                                    |                          |         |
|                                                                                                    | Précédent                | Suivant |

## 8. <u>Sélection du mode de paiement</u>.

Cochez au choix « Carte de crédit » ou « Chèque ».

Faites glisser l'ascenseur vous pouvez vérifier le contenu de votre commande. (Une activité en liste d'attente ne sera facturée qu'après sa validation par le Club). Dans ce cas un e-mail vous sera adressé ultérieurement vous invitant à payer le solde de votre commande.

**Précisions** : Pas de possibilité d'étaler le paiement.

## Paiement par CB en ligne

<u>Paiement par chèque</u> : libellé à l'ordre du G.R.S. du Pays Clayettois, déposé ou envoyé au siège, place de la Mairie à LA CLAYETTE.

Attention : si paiement par chèque, votre commande sera annulée si chèque non réceptionné dans les 10 jours .

Vous pouvez alors cliquer sur « Suivant ».

Ascenseur permettant de voir le contenu de votre commande

| Chéque                |                   |                                                         |           |
|-----------------------|-------------------|---------------------------------------------------------|-----------|
| Produits sélectionnés |                   |                                                         |           |
| Numéro de ligne       | ✓ Type de produit | ✓ Nom du produit ✓ Prix total                           | ~         |
|                       | 1 Licence         | Licence FFRS saison 2022-2023                           | 17,77 €   |
|                       | 2 Assurance       | RC - Défense Recours                                    | 0,59 €    |
|                       | 3 Assurance       | Assistance (rapatriement)                               | 0,56 €    |
|                       | 4 Assurance       | IA                                                      | 1,08 €    |
|                       | 5 Adhésion CORERS | CORERS BOURGOGNE - FRANCHE<br>COMTE                     | 1,00 €    |
|                       | 6 Adhésion CODERS | CODERS DU JURA                                          | 3,00 €    |
|                       | 7 Adhésion Club   | Adhésion Club ASS DE LA RETRAITE<br>SPORTIVE LEDONIENNE | 11,00 € 🖵 |

9. <u>Page de paiement</u>.

Cliquez sur le lien « Accéder ici à la page de paiement » (et PAS sur « Suivant », on le fera plus tard)

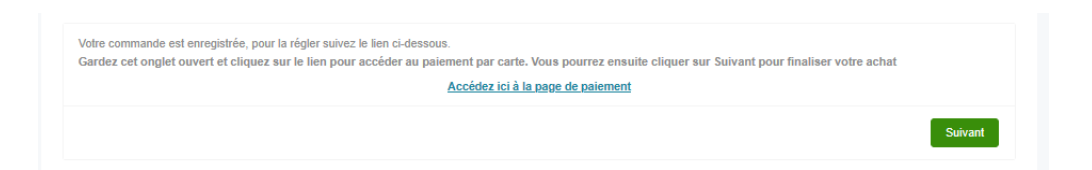

Sur cette nouvelle vue, cliquez sur « Payer »

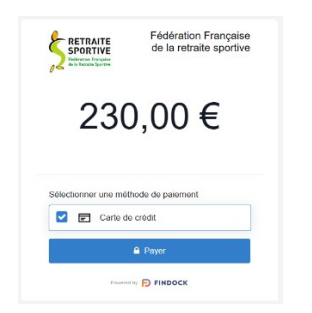

Vous revenez sur la page de paiement et seulement maintenant cliquez sur « Suivant »

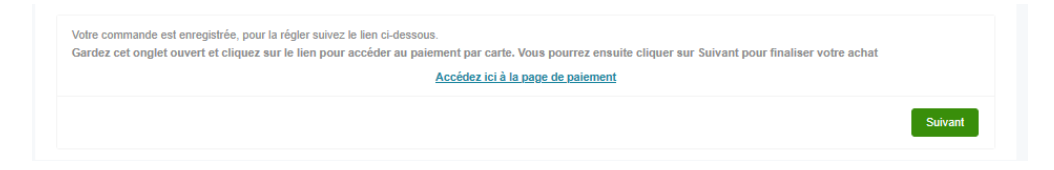

Votre commande est prise en compte votre inscription est finalisée.

| <b>\$</b> maati | ħ       | DONNÉES PERSO V INSCRIPTION / COMMANDE V PLUS V                              | 🔔 JD470894 <del>-</del> |
|-----------------|---------|------------------------------------------------------------------------------|-------------------------|
| Merci p         | our vot | re commande, nous vous confirmons que votre inscription a bien été finalisée |                         |
|                 |         |                                                                              | Terminer                |

NOTA : Sur la page d'accueil, dans le menu « INSCRIPTION/COMMANDE »

| Ś₩ A DONNÉES PERSO ∨     | INSCRIPTION / COMMANDE V | PLUS 🗸              | 🔔 JD470894 - |
|--------------------------|--------------------------|---------------------|--------------|
|                          | ADHÉRER                  |                     |              |
|                          | COMMANDES EFFECTUÉES     |                     |              |
| Mes commandes effectuées | COMMANDES EN ATTENTE     |                     |              |
| Nom de la commande 1     | RENOUVELLEMENT           | Étape               | Montant      |
|                          |                          |                     |              |
|                          |                          |                     |              |
|                          |                          |                     |              |
|                          |                          |                     |              |
|                          |                          |                     |              |
|                          | Aucun                    | élément à afficher. |              |

Clic sur « COMMANDES EFFECTUEES », vous ne trouvez aucun élément c'est NORMAL

Toujours dans le même menu vous cliquez sur « COMMANDES EN ATTENTE ».

Dans cette nouvelle vue vous trouvez votre commande ; son Numéro (rubrique « Nom de la commande »), le « Club », « Étape » et son « Montant ».

Dans « Étape » vous constatez que celle-ci est en attente de validation par le Club.

| Mes commandes en attente         Nom de la commande *         Nom de l'organisation         Étape         Montant           1         2023/000458         ASS DE LA DETRAITE SPORTIVE LEDONIENNE         En attente de validation         238.00 € | ID470894 |
|----------------------------------------------------------------------------------------------------|----------|
| Nom de la commande *         Nom de l'organisation         Étape         Montant           1         2023.000458         ASS DE LA RETRAITE SPORTIVE LEDONIENNE         En attende de validation         230.00 €                                  |          |
| 1 2023-000458 ASS DE LA RETRAITE SPORTIVE LEDONIENNE En attente de validation 230.00 €                                                                                                    |          |
|                                                                                                    |          |

Pour obtenir le détail de celle-ci vous cliquez sur le N° de votre commande

Votre commande est bien en attente de validation.

Comme avec toute commande sur un site Internet vous avez un délai de rétractation qui est de 14 Jours.

Il est donc possible pendant ce délai d'Annuler la commande en cliquant en haut à droite sur le bouton ainsi nommé.

| iii 🔶 👘                                               | DONNÉES PERSO 🗸           | INSCRIPTION / COMMANDE            | ✓ PLUS ✓               | 🌲 JD470894          |
|-------------------------------------------------------|---------------------------|-----------------------------------|------------------------|---------------------|
| Commande<br>2023-00                                   | rfrs<br>0458              |                                   |                        | Annuler la commande |
| Montant<br>230,00 €                                   | Type<br>Nouvelle Adhésion | Étape<br>En atlente de validation | Contact<br>Jean DUPONT |                     |
| IA COMMANDE                                           | LES PRODUITS DE           | MA COMMANDE                       |                        |                     |
| Nom de l'organisatio<br>ASS DE LA RETRA<br>LEDONIENNE | n<br>AITE SPORTIVE        | Nom de la commande<br>2023-000458 |                        |                     |
| Contact<br>Jean DUPONT                                |                           | Date de clôture<br>05/09/2023     |                        |                     |
| Type<br>Nouvelle Adhésion                             |                           | Étape<br>En attente de validation | n                      |                     |
| Date de Fin Retracta<br>19/06/2023                    | ition                     | Statut Paiement<br>Payé           |                        |                     |
| Montant<br>230,00 €                                   |                           | Mode Palement<br>Carte de crédit  |                        |                     |
| ✓ Informations s                                      | upplémentaires            |                                   |                        |                     |
| Source<br>Forum des associa                           | tions                     | Dérogation<br>Aucune              |                        |                     |
| Autre Source                                          |                           | Motif de refus                    |                        |                     |

| E A DONNÉE                                                                       | S PERSO. ✓ IP | ISCRIPTION / COMMANDE V                           |                                                          | A 3D470834          |
|----------------------------------------------------------------------------------|---------------|---------------------------------------------------|----------------------------------------------------------|---------------------|
| Commands FFRS<br>2023-000458                                                     |               |                                                   |                                                          | Annuler la commande |
| Mentant Type<br>230,00 C Noov                                                    | cile Adhésion | Étace<br>En offenie de validation                 | Context<br>Journ DUPON/T                                 |                     |
| A COMMANDE LES<br>Nors de Terpanisation<br>ASS DE LA RETRAITE SPO<br>LEDONIENINE | PRODUITS DE N | IA COMMANDE<br>Nors de la commande<br>2023-000458 |                                                          |                     |
| Contact<br>Jean DUPONT                                                           |               | Date de siêture<br>05/09/2023                     |                                                          |                     |
| Type<br>Nouvelle Adhésion                                                        | _             | Élaje                                             | P P P P P P P P P P P P P P P P P P P                    | <u>s</u>            |
| Cale de Fin Retractation<br>19/06/2023                                           |               | Annui                                             | ler la commande                                          |                     |
| Montant<br>230,00 t:<br>Vous                                                     |               | es sur le point d'annuler la commar               | de N° 2023-000455. Elles vous sur de vouloir l'annuler ? |                     |
| Source<br>Forum dos associations                                                 |               |                                                   | Annuler                                                  |                     |
| Autra Source                                                                     |               | Motif de refus                                    |                                                          |                     |

Vous recevrez par e-mail le lien à l'espace adhérent et votre identifiant pour vos prochaines connexions puis dans un deuxième mail le détail de votre commande.

Il vous sera alors possible de télécharger, d'imprimer votre licence **après les 14 jours (temps de rétractation pour votre commande).**